### Comment rejoindre une réunion sur zoom

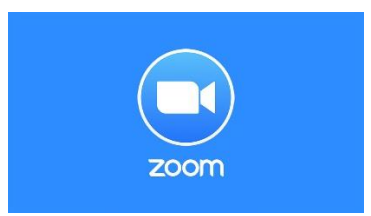

### 1 tapez dans la barre de recherche Google : rejoindre une réunion zoom

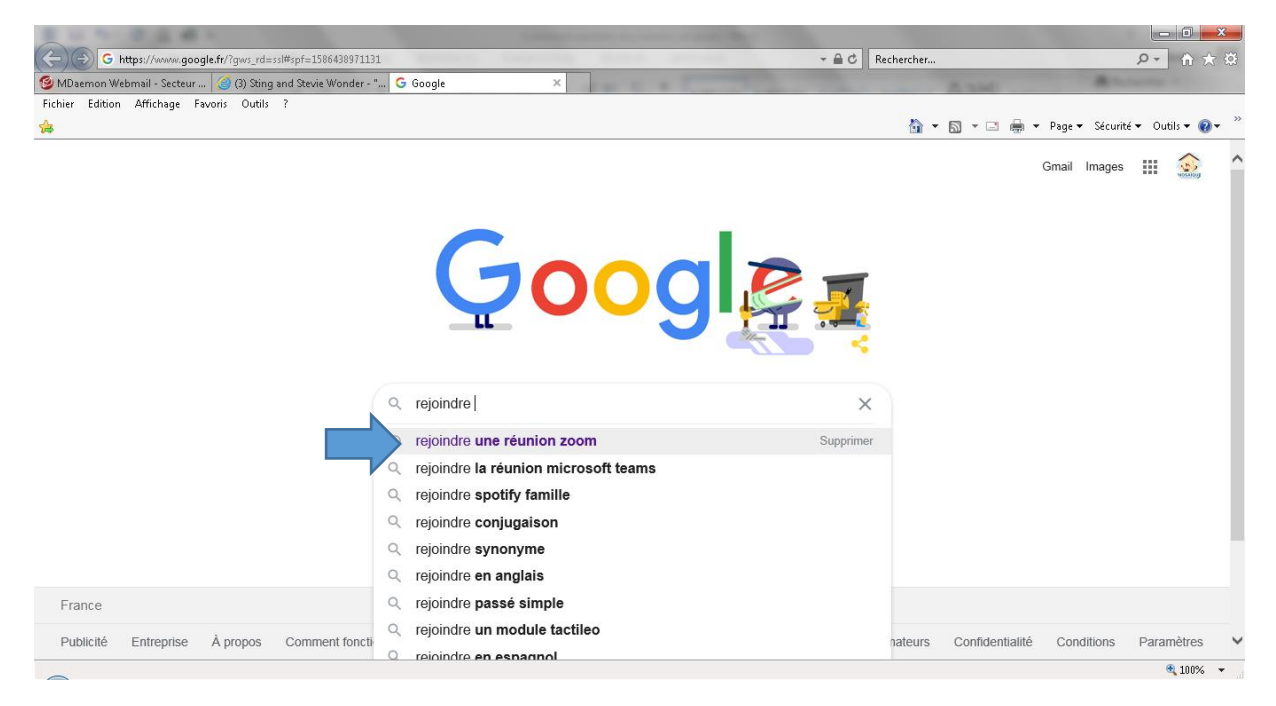

#### 2. Cliquez sur zoom.us.fr

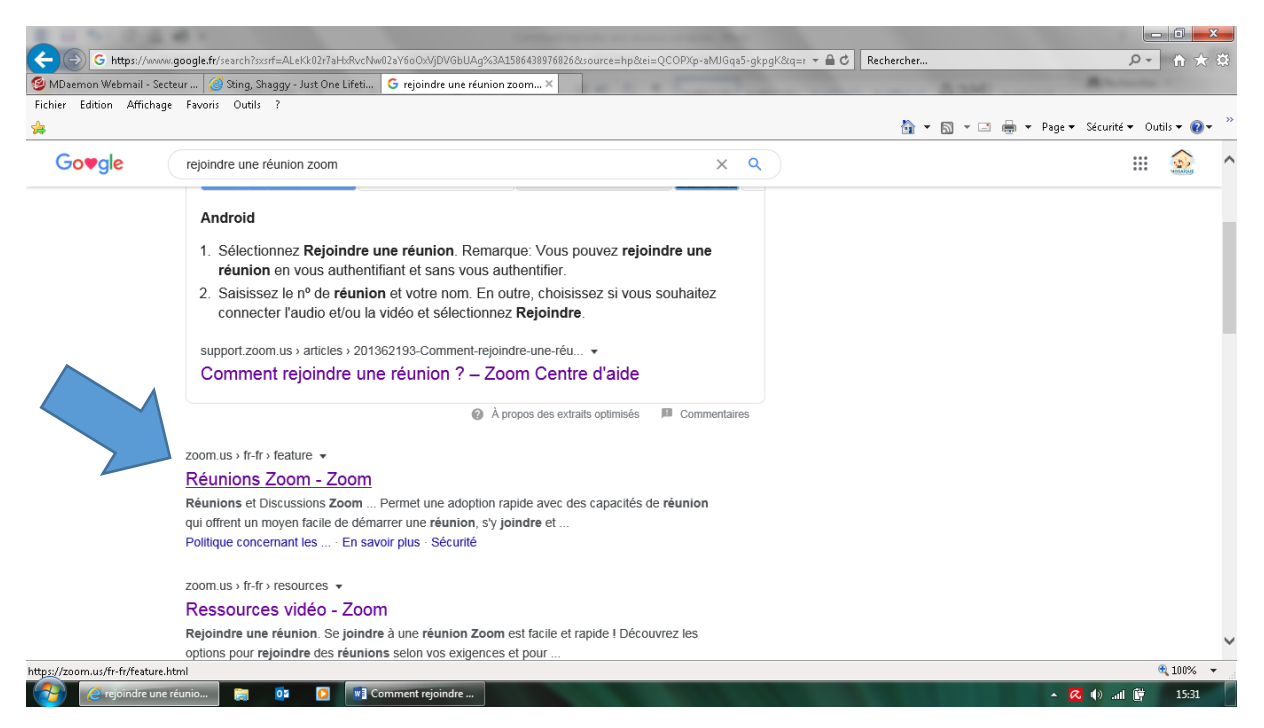

# 3. Cliquez sur « se joindre à une réunion »

| https://zoom.us/tr-tr/meetings.html                                                         | ✓ ■ C Rechercher                |                                        |
|---------------------------------------------------------------------------------------------|---------------------------------|----------------------------------------|
| 🧐 MDaemon Webmail - Secteur 🤘 (3) Sting, Shaggy - Just One Lif 🛄 Réunions Zoom - Zoom 🛛 🗙 👘 | A 3M                            | A Subscript of                         |
| Fichier Edition Affichage Favoris Outils ?                                                  |                                 | »                                      |
| \$                                                                                          | 🕯 👻 🗟 👻 🖻                       | 🗈 🖶 🔻 Page 🖛 Sécurité 🖛 Outils 🖛 🔞 🖛 🦷 |
|                                                                                             | DEMANDER UNE DÉMO 1.888.799.966 | 6 RESOURCES - ASSISTANCE               |
| SOLUTIONS - SE JOINDRE À UNE RÉUNION ANIMER UN                                              | NE RÉUNION - SE CONNECTER INSCR | IIVEZ-VOUS, C'EST GRATUIT              |
| Réunions et Discussions<br>Zoom                                                             |                                 |                                        |
| Une visioconférence d'entreprise avec messagerie et partage de contenu en temps réel.       |                                 |                                        |
| Enter your work email Inscrivez-vous, c'est gratuit                                         |                                 |                                        |
| Consultez notre politique de confidentialité.                                               |                                 |                                        |
| (▷) Voir la vidéo                                                                           |                                 |                                        |
| $\bigcirc$                                                                                  |                                 | ~                                      |
| http://mam.us/jajp                                                                          |                                 | 100% •                                 |
| 🚱 🙋 Réunions Zoom - Zo 👔 atelier informatique 🔯 💽 💽 Comment rejoindre 😰 Comment envoyer fi  |                                 | • 🐼 🕪 .atl 📴 15:33                     |

# 4. Notez l'identifiant de la réunion transmis par sms ou mail

|                                                  | the second second second                               | and the second second sec |                                     |                         |  |
|--------------------------------------------------|--------------------------------------------------------|----------------------------------------------------------------------------------------------------|-------------------------------------|-------------------------|--|
| +ttps://zoom.us/join                             |                                                        | - <b>⊕</b> C                                                                                                    | Rechercher                          | <u>२</u> ते ☆ अ         |  |
| 🧐 MDaemon Webmail - Secteur 🛛 🧭 (3) Sting, Shagg | / - Just One Lif 😑 Rejoindre une réunion - Zo 🛪        |                                                                                                    | A 1940                              | M Normality 1           |  |
| Fichier Edition Affichage Favoris Outils ?       |                                                        |                                                                                                    |                                     |                         |  |
| (2)                                              |                                                        |                                                                                                    | 😭 🔻 🖾 👻 🖃 🗰 👻 Page 🕶                | Sécurité ▼ Outils ▼ 😢 ▼ |  |
|                                                  |                                                        | DEMANDER UNI                                                                                                    | NE DÉMO 1.888.799.9666 RESSOURCES 🗸 | ASSISTANCE              |  |
|                                                  | ✓ SE JOINDRE À UNE RÉUNION                             | ANIMER UNE RÉUNION 👻 SE CO                                                                                                    | DNNECTER INSCRIVEZ-VOUS, C'ES       | T GRATUIT               |  |
| Rejoindre une réunion                            |                                                        |                                                                                                    |                                     |                         |  |
| ~                                                | Rejoindre une réunion à partir d'un<br>en ligne H.323, | système de conférence<br>SIP                                                                                                    |                                     | €, 100%, →              |  |
| 🔗 🖉 Rejoindre une réunio 🚺 atelier info          | matique 🚺 🔽 💽 📲 Comment rejoindre 🔁 Commen             | t envoyer fi                                                                                                    | • Ø                                 | 🔹 🕕il 📴 15:34           |  |

5. Vous étes arrivés sur la réunion Video conférence, cliquez sur rejoindre l'audio par ordinateur pour pouvoir communiquer

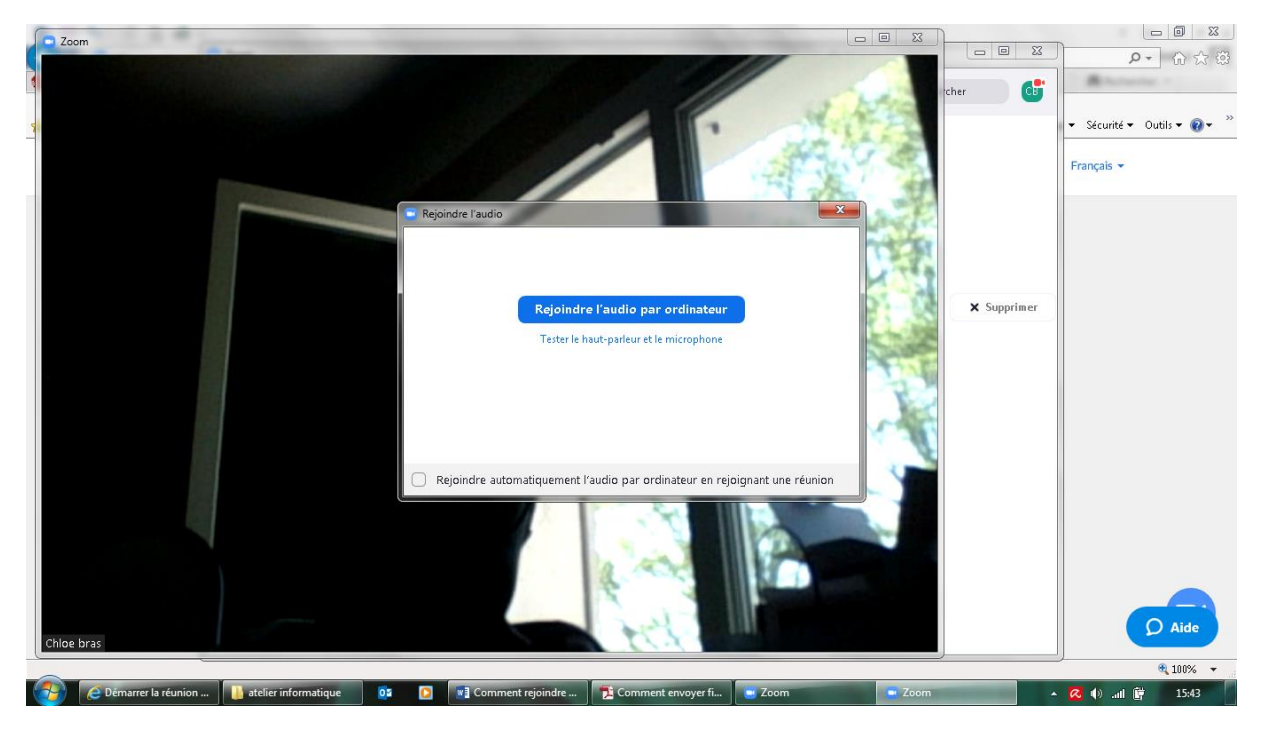

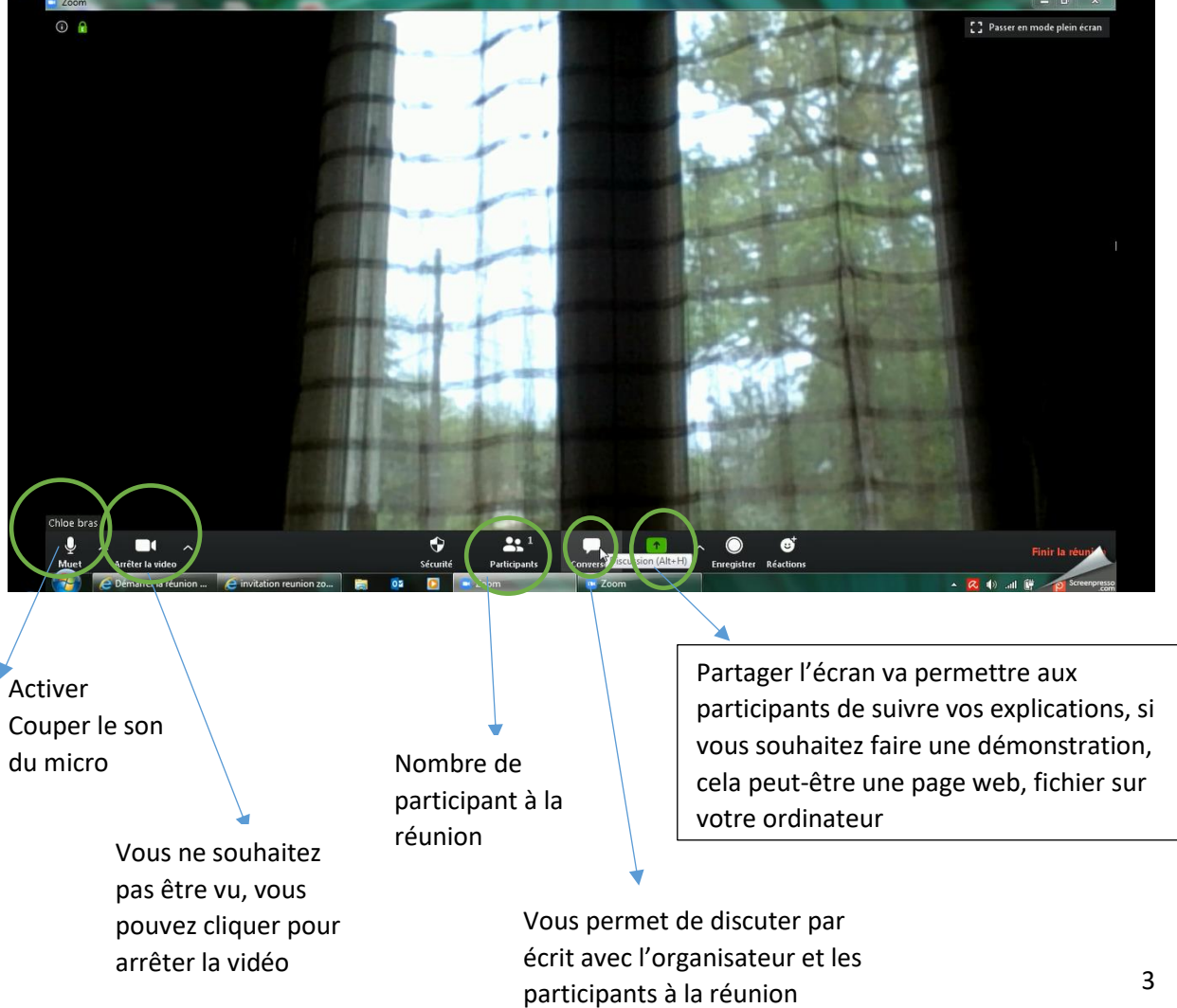

3